# User Manual for Amrita Devi Award

Rev. No. 1.1

Date: 22<sup>th</sup> May 2017

Page 1 of 7

## **Table of Contents**

| 1.   | INTRODUCTION                                     |
|------|--------------------------------------------------|
| 1.1. | PURPOSE                                          |
| 2.   | CITIZEN DASHBOARD                                |
| 2.1  | Amrita Devi Award -> Apply for Amrita Devi Award |

#### 1. Introduction

#### 1.1. Purpose

This Help Document guides the intended User how to manage and fill Amrita Devi Award Index form and complete the respective requirements.

#### 2. Citizen Dashboard

| Government of Rajasthan        |                  |                          |      |        |       |     | Back To :            | SSO   Welcome ME |                   |
|--------------------------------|------------------|--------------------------|------|--------|-------|-----|----------------------|------------------|-------------------|
|                                | My Dashboar      | d <sub>I MEGHA PAF</sub> | REEK |        |       |     |                      |                  | ⊠* * ≗*           |
| Search Q<br>@Citizen Dashboard | ★ My Transaction | s 🛔 Reassi               | gned |        |       |     | ★ Favourite Services | o All Services   | 🛧 Favourite Pages |
| Clearance and NOCs <           | Request Id R     | equest Type              | Date | Status | Print | NOC |                      |                  | + Add Services    |
| Education/Research Permits <   |                  |                          |      |        |       |     |                      |                  |                   |
| 🛷 Rajasthan Wildlife 🔨 <       |                  |                          |      |        |       |     |                      |                  |                   |
| Protection Services <          |                  |                          |      |        |       |     |                      |                  |                   |
| KGrievance Services K          |                  |                          |      |        |       |     |                      |                  |                   |
| 伯Help, Facilitation & Guidance |                  |                          |      |        |       |     |                      |                  |                   |
| Forest Development <           |                  |                          |      |        |       |     |                      |                  |                   |
| Amrita Devi Award <            |                  |                          |      |        |       |     |                      |                  |                   |
| Alert Panel                    |                  |                          |      |        |       |     |                      |                  |                   |

Citizen Dashboard

### 2.1 Amrita Devi Award -> Apply for Amrita Devi Award

1. User can apply for Amrita Devi Award from the drop down given.

| ocoron                                                                                                    | Q                 | * Mandatory field(s)                                                                                                    | to be filled by a | oplicant. |                                                   |                              |                                         | Help doc for N |  |  |  |  |  |  |  |
|----------------------------------------------------------------------------------------------------|-------------------|----------------------------------------------------------------------------------------------------|-------------------|-----------|---------------------------------------------------|------------------------------|-----------------------------------------|----------------|--|--|--|--|--|--|--|
| Citizen Dashboard     राजस्थान सरकार                                                                                              |                   |                                                                                                    |                   |           |                                                   |                              |                                         |                |  |  |  |  |  |  |  |
| वन विभाग<br>Clearance and NOCs < अमृता देवी विष्णेई स्मृति पुरस्कार                                                               |                   |                                                                                                    |                   |           |                                                   |                              |                                         |                |  |  |  |  |  |  |  |
| Education/Research Permit                                                                                                    | is <              | आवदन - पत्र                                                                                                    |                   |           |                                                   |                              |                                         |                |  |  |  |  |  |  |  |
| 🕏 Rajasthan Wildlife                                                                                                    | <                 | Intend VIII (NUR) All debails will be concepted extended all by unleading VIII (its Amaliant uill extended Vibers and all and all |                   |           |                                                   |                              |                                         |                |  |  |  |  |  |  |  |
| Protection Services                                                                                                    | \$                | ✓ Upload                                                                                                    |                   |           |                                                   |                              | , , , , , , , , , , , , , , , , , , , , |                |  |  |  |  |  |  |  |
| and the second second second                                                                                                    |                   | ¢                                                                                                    |                   |           |                                                   |                              |                                         |                |  |  |  |  |  |  |  |
| Grievance Services                                                                                                    | 4                 |                                                                                                    |                   |           | @]Help, Facilitation & Guidance Location Details: |                              |                                         |                |  |  |  |  |  |  |  |
| 《 Grievance Services<br>웹Help, Facilitation & Guidanc                                                                             | <<br>ce           | Location Detail                                                                                                    | s:                |           |                                                   |                              |                                         |                |  |  |  |  |  |  |  |
| く Grievance Services<br>空日elp, Facilitation & Guidanc<br>まForest Development                                                      | k)<br>ce          | Location Detail                                                                                                    | s:<br>District    | Tehsil    | Panchayat Samiti                                  | Gram Panchayat               | Village                                 | Name of Area   |  |  |  |  |  |  |  |
| Grievance Services     Help, Facilitation & Guidanc     Forest Development     Amrita Devi Award                                  | ki<br>De<br>Ki    | Location Details<br>Division<br>GPS Address:                                                                                      | s:<br>District    | Tehsil    | Panchayat Samiti                                  | Gram Panchayat               | Village                                 | Name of Area   |  |  |  |  |  |  |  |
| Grievance Services     Help, Facilitation & Guidance     Forest Development     Amrita Devi Award     Apply for Amrita Devi Aware | <<br>ce<br><<br>c | Location Details<br>Division<br>GPS Address:<br>Latitude                                                                          | s:<br>District    | Tehsil    | Panchayat Samiti                                  | Gram Panchayat<br>Longitude: | Village                                 | Name of Area   |  |  |  |  |  |  |  |

- 2. Click on Upload button to select Kml/SHP File.
- 3. After clicking on upload button GIS page will open for selecting the area.

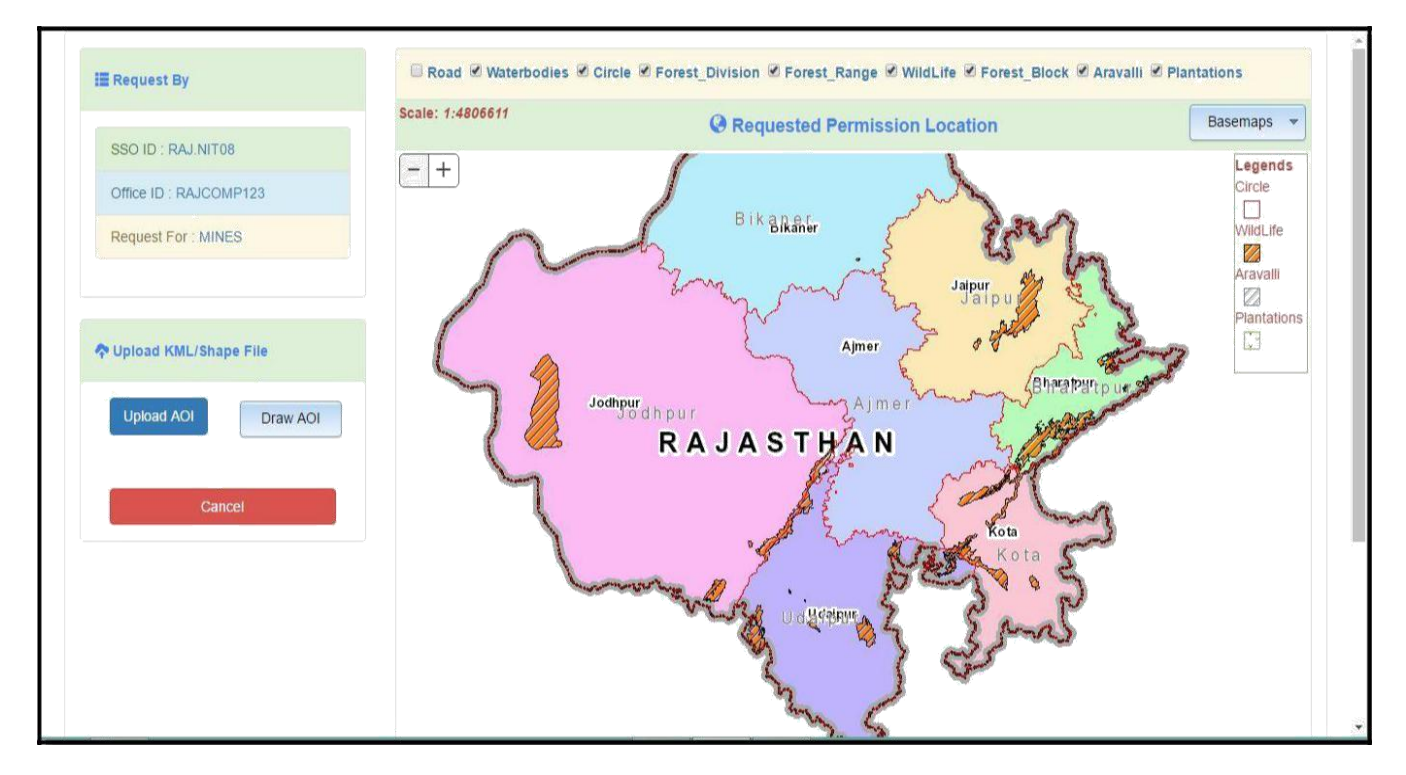

4. Citizen can click on + button shown on screen to Zoom in the Map. Similarly user can click on – button to Zoom out the map.

Rev. No. 1.1

Date: 22<sup>th</sup> May 2017

Page 4 of 7

5. To upload the KML file or SHP file click on Upload AOI button.

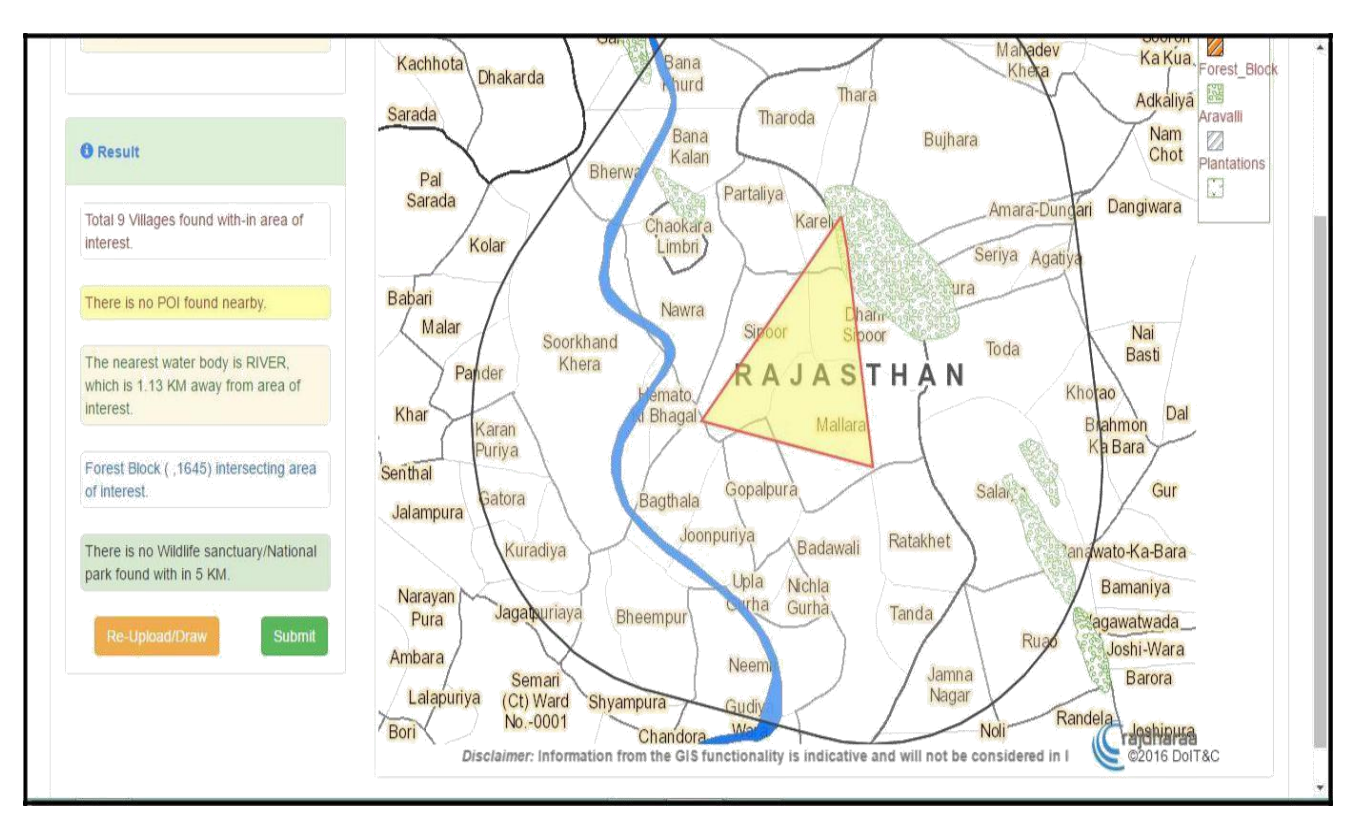

6. User can draw on the Map to select the requested area by clicking on Draw AOI button.

- 7. To re-draw the area user can click on Re-Upload Draw button.
- 8. Click on Submit button, user will be redirected to same page i.e. NOC detail page.

| Search Q                                                            |                                                                                                    | * Mandatory field(s) to be filled by applicant. Help doc for N                   |          |        |                  |                |         |                                             |  |  |  |  |  |
|---------------------------------------------------------------------|----------------------------------------------------------------------------------------------------|----------------------------------------------------------------------------------|----------|--------|------------------|----------------|---------|---------------------------------------------|--|--|--|--|--|
| Citizen Dashboard     Citarance and NOCs                            | <                                                                                                    | राजस्थान सरकार<br>वन विभाग<br>अमृता देवी विष्ठोई स्मृति पुरस्कार<br>आवेदन - पत्र |          |        |                  |                |         |                                             |  |  |  |  |  |
| Education/Research Permits                                          | <                                                                                                    |                                                                                  |          |        |                  |                | 111     |                                             |  |  |  |  |  |
| 🖗 Rajasthan Wildlife                                                | jasthan Wildlife < Upload KML/SHP:* All details will be generated automatically by uploading KML file, Applicant will enter only Khasra number(s). |                                                                                  |          |        |                  |                |         |                                             |  |  |  |  |  |
| Protection Services                                                 |                                                                                                    |                                                                                  |          |        |                  |                |         |                                             |  |  |  |  |  |
| Crievance Services                                                  | × .                                                                                                    |                                                                                  |          |        |                  |                |         |                                             |  |  |  |  |  |
| 名Help, Facilitation & Guidance                                      |                                                                                                    | Location Details:                                                                |          |        |                  |                |         |                                             |  |  |  |  |  |
| Forest Development                                                  | <                                                                                                    | Division                                                                         | District | Tehsil | Panchayat Samiti | Gram Panchayat | Village | Name of Area                                |  |  |  |  |  |
| Amrita Devi Award                                                   | <                                                                                                    | NA                                                                               | 130      |        | 0812609          | 0812609926     | 800606  | HINDUSTAN PETROLEUM-Petrol/Gasoline Station |  |  |  |  |  |
| Alert Panel                                                         |                                                                                                    | GPS Address:<br>Latitude Longitude:                                              |          |        |                  |                |         |                                             |  |  |  |  |  |
| Welcome in FMDSS portal<br>Latest Public Notices<br># Notice Number |                                                                                                    | 122123.2                                                                         | 412123   |        |                  |                | 1221.44 |                                             |  |  |  |  |  |
|                                                                     |                                                                                                    | ◎संगठन ®                                                                         | व्यक्ति  |        |                  |                |         |                                             |  |  |  |  |  |
|                                                                     |                                                                                                    |                                                                                  |          |        | th               |                |         |                                             |  |  |  |  |  |

9. After submitting KML file all Location Details and GPS Address will fill automatically according to location selected in map.

| आवेदन वर्ष                                                             | आवेदक का प्रकार                                        |
|------------------------------------------------------------------------|--------------------------------------------------------|
| 2017                                                                   | • व्यक्ति                                              |
| (क) नामित व्यक्ति/संस्था का नामः*                                      | (ख) नामित व्यक्ति/संस्था नामः                          |
| (क) नामित व्यक्ति/संस्था का नाम                                        | (ख) नामित्त व्यक्ति/संस्था नाम                         |
| प्रायोजक का नाम एवं पताः*                                              |                                                        |
| प्रायोजक का नाम एवं पता                                                |                                                        |
| पुरूस्कार की श्रेणी जिसके लिए आवेदन किया गया है:*                      | कार्य स्थल का नाम:*                                    |
| Select                                                                 | <ul> <li>कार्य स्थल का नाम</li> </ul>                  |
| क्ति/संस्था द्वारा जिस भूमि पर उत्कृष्ट कार्य किया है, उसकी किस्म को ब | ताते हुए वास्तविक क्षेत्र, स्थान तथा मालिकाना पद्वतिः- |
| (1) स्थानः*                                                            | (2) कुल वास्तविक क्षेत्र (हैक्टेयर में).*              |
|                                                                        | an and the state of the state of                       |

- 10. Choose category for award from drop down given named "
- 11. Choose type of applicant from and a (Organization) or and a (Person) dropdown list.
- 12. Fill Name of Person/Organization in "and a second person/organization in "and a second person of the second person of the second pe
- 13. Fill Name and address of applicant in "
- 14. Choose category for award from drop down given named "

15. Fill Name of place where applicant done his work for reward "

- 1) Fill name of place in " $\square$   $\square$   $\square$   $\square$  "field.
- 2) Fill total area of place in "

Note: All the fields with \* (star) sign are mandatory.

| <ul> <li>Forest Department,</li> <li>Government of Rajasthan</li> </ul> |                                    |                                     |                              |                                         | Back To SSO   Welcor                |                        |  |  |
|-------------------------------------------------------------------------|------------------------------------|-------------------------------------|------------------------------|-----------------------------------------|-------------------------------------|------------------------|--|--|
|                                                                         | (1) स्थान:*                        |                                     |                              | (2) कुल वास्त                           | वेक क्षेत्र (हैक्टेयर में):*        |                        |  |  |
|                                                                         | (1) स्थान                          |                                     |                              | (2) कुल वास्तविक क्षेत्र (हैक्टेयर में) |                                     |                        |  |  |
|                                                                         | स्वामित्व                          |                                     |                              | क्षेत्र का विवरण                        | ण                                   |                        |  |  |
|                                                                         | निजी भूमि                          | निजी भूमि क्षेत्र (हैक्टेयर में)    |                              |                                         | निजी भूमि वास्तविक क्षेत्र विवर     | ण                      |  |  |
|                                                                         | सामूदायिक भूमि                     | सामूदायिक भूमि क्षेत्र (हैक्टे      | यर में)                      | li                                      | सामूदायिक भूमि वास्तविक क्षेत्र     | त्र विवरण              |  |  |
|                                                                         | राजस्व भूमि                        | राजस्व भूमि क्षेत्र (हैक्टेयर मे    | Ĭ)                           | li                                      | राजस्व भूमि वास्तविक क्षेत्र विवरण  |                        |  |  |
|                                                                         | वन भूमि                            | वन भूमि क्षेत्र (हैक्टेयर में)      |                              | li li                                   | वन भूमि वास्तविक क्षेत्र विवरण<br>४ |                        |  |  |
|                                                                         | अर्थात चट्टानी, दलदली, बुलई मि     | ाट्टी, लवणीय/क्षारीय, पहाडी एवं बीर | हड़ क्षेत्र अन्य कोई विषेष ि | केस्म                                   |                                     |                        |  |  |
|                                                                         | किए गये कार्य का विवरण             |                                     | 2016                         |                                         | 2015                                | 2014                   |  |  |
|                                                                         | पौधों की किस्म:- लगाये गये पौधों व | ग प्रजातिवार विवरण                  | वास्तविक क्षेत्र वि          | वेवरण                                   | वास्तविक क्षेत्र विवरण              | वास्तविक क्षेत्र विवरण |  |  |
|                                                                         | लगाये गये पौधों की आपस में दूरी    |                                     | वास्तविक क्षेत्र वि          | वेवरण                                   | वास्तविक क्षेत्र विवरण              | वास्तविक क्षेत्र विवरण |  |  |

10. Enter details of field where applicant worked.

11. Enter numerical value (in hector) in column "oooooooo" field.

12. Enter details of field in column "ााा विवयरण " field.

Note: Fill details only for those fields where applicant worked, filling all columns are not mandatory.

13. Enter work detail of applicant for last three years in "ाााा व्यवया व्यवया " field.

13. Upload details project report (DPR).

Note: Only .jpg /.pdf /.png /.gif file formats are allowed with max size: 2MB.

14. Click on Submit button.